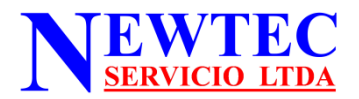

## TUTORIAL GESTION LIBRETA DIRECCIONES

La libreta de direcciones sirve para gestionar a los usuarios del equipo, correos y claves.

### **ATOMAR EN CUENTA:**

En algunos casos los equipos estarán bloqueados con una clave de administrador, el cual restringe el sus del equipo a los usuarios. Por lo cual solo podrá modificar los parámetros de usuarios. Si ese fuese el caso, contactar al administrador de su red o al servicio técnico de NEWTEC SERVICIO LTDA. para habilitar las funciones restringidas.

### **CREAR USUARIOS**

#### PASOS A SEGUIR

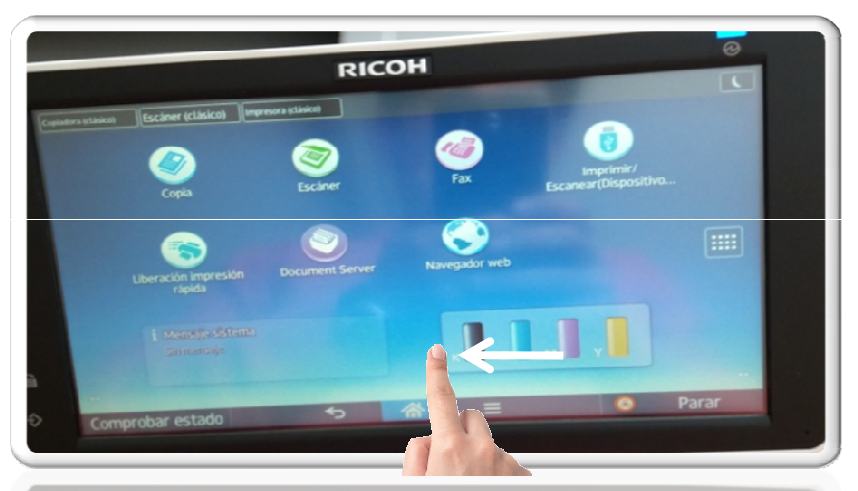

Si la pantalla esta en negro tocar cualquier parte de esta.
 Deslice con el dedo la pantalla desde la derecha hacia la izquierda.

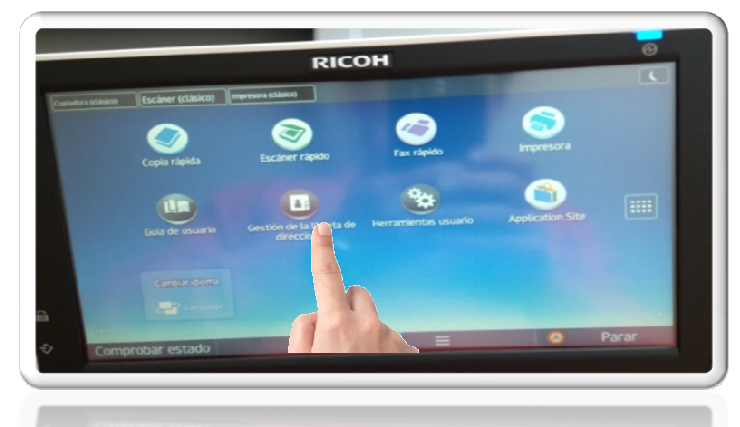

3.- En la nueva pantalla presione el icono Gestión libreta de direcciones

| ogramar/Cambiar | Eliminar           |              | Progra  | mados:  | 5/2000   |
|-----------------|--------------------|--------------|---------|---------|----------|
|                 |                    |              | Buscar  | Nuevo   | programa |
| Todos usu Cód   | ligo usu           | E-mail       | Carpeta |         |          |
| Frec. AB CD     | EF GH IJK L        | MN OPQ RST U | /W XYZ  | Cambiar | titulo   |
| C SECRE Juan    | Facturas V Araceli | Listado OC   |         |         |          |
|                 | entas              |              |         |         |          |

## 4.- Pinchar Nuevo Programa

| ogramar/Cambiar Libreta de | direcciones           |       | Cancelar | OK            |
|----------------------------|-----------------------|-------|----------|---------------|
| Nombres Info. Auter        | t. Protección E-m     | nail  | Carpeta  | Añadir a grup |
| Nombre                     |                       |       |          |               |
| Visualización teclas       | Cambiar<br>►Nº de reg | istro | 000      | 06            |
|                            | Cambiar               |       | Cambia   | ar            |
| Prioridad visualización    | 05                    |       |          | . 1/2         |
| 1: Alta - 10: Baja         | Cambiar               |       |          |               |
|                            |                       |       |          | Av Pá         |
|                            |                       |       |          | · Av.         |

5.- Ingresar el Nombre del usuario pinchando Cambiar

| mbre                                        |       | Cancela |             | X   |
|---------------------------------------------|-------|---------|-------------|-----|
| troduzca el nombre y pulse (OK).            |       |         |             |     |
|                                             | 3/20  | Retr    | oceso Borra | K   |
| 1 2 5 4 5                                   | 5 7 8 | 9 0     |             |     |
| q w e r t y                                 | u i o | p       |             | 1   |
| a s d f g h                                 | j k   | ι;      | • _         | ]   |
| z x c v b n                                 | m ,   | . /     | @           |     |
|                                             |       |         |             |     |
| Blog.mayús. Mayúsculas Espacio              |       |         |             | ALT |
| Entrada texto Entrada simbolo Texto usuario |       |         |             |     |

Aparece el teclado táctil, escribir en nombre y posteriormente pinchar **OK** 

| Programar/Cambiar Libreta de direcciones                                                                                                    |                 | Cancelar | OK             |
|----------------------------------------------------------------------------------------------------|-----------------|----------|----------------|
| Nombres Info. Autent. Protección                                                                                                    | E-mail          | Carpeta  | Añadir a grupo |
| ►Nombre uuu                                                                                                    |                 |          |                |
| ►Visualización teclas                                                                                                    | ►Nº de registro | 000      | 006            |
| Prioridad visualización 1: Alta - 10: Baja Cambiar Cambiar                                                                                          |                 | Camt     | 1/2            |
|                                                                                                    | (               | Concolar | ОК             |
| rogramar/Cambiar Libreta de direcciones                                                                                                    |                 | Caliceta | Añadir a grupo |
| Nombres Info. Autent Protección                                                                                                    | E-mail          | Carpeta  | Andun a gropo  |
| Cambiar                                                                                                    |                 |          |                |
| Visualización teclas                                                                                                    | ►Nº de registro | Cambia   | 06             |
| <ul> <li>Visualización teclas</li> <li>Prioridad visualización<br/>1: Alta - 10: Baia</li> <li>Cambiar</li> <li>Cambiar</li> </ul>                  | ►Nº de registro | Cambia   | 1/2            |
| <ul> <li>Visualización teclas</li> <li>Prioridad visualización<br/>1: Alta - 10: Baia</li> <li>Gambiar</li> <li>Cambiar</li> <li>Cambiar</li> </ul> | ▶№ de registro  | Cambia   | 1/2<br>Av.Pås  |

| Programar/Cambiar Libreta de direcciones | Cancelar OK                   |
|------------------------------------------|-------------------------------|
| Nombres Info. Autent. Protección         | E-mail Carpeta Añadir a grupo |
| ►Código usuario                          | Cambiar                       |
|                                          | 1/4<br>▼ Av.Pag               |

7.- Pinchar Cambiar Para ingresar la clave.

| Programar/Cambiar Libreta de direcciones | Cancelar OK                   |
|------------------------------------------|-------------------------------|
| Nombres Info. Autent. Protección         | E-mail Carpeta Añadir a grupo |
| ►Código usuario 45                       | Borrar #                      |
|                                          |                               |
| ► Autenticación SMTP                     | Espec. otra info auten        |
|                                          | . 1/4                         |
|                                          |                               |
|                                          | ▼ Av.Pág                      |

8.- Digitar la clave de 2 a 8 caracteres y posteriormente presionar la tecla #.

| ogramar/Cambiar Libreta de direcciones | Cancèlar OK                             |
|----------------------------------------|-----------------------------------------|
| Nombres Info. Autent. Protección       | E-mail Carpeta Añadir a grupo           |
| Código usuario 45                      | Borrar #                                |
|                                        | _                                       |
|                                        |                                         |
| Autenticación SMTP                     | Espec. otra info autent. No especificar |
|                                        | 1/4                                     |
|                                        |                                         |
|                                        | ▼ Av.Par                                |
|                                        | La Marce                                |
| Pinchar el icono Av.Pag.               | A ONDAY                                 |

| Nombres Info.         | Autent. Protección             | E-mail Carpeta Añadir      |
|-----------------------|--------------------------------|----------------------------|
| Funciones disponibles |                                |                            |
| Copiadora             | A todo color / Dos colores / I | Monocolor / Blanco y Negro |
|                       | Dos colores / Monocol          | lor / Blanco y Negro       |
|                       | Monocolor / Bl                 | anco y negro               |
|                       | Solo Blanco y Negro            | Ninguno                    |
|                       |                                |                            |
|                       |                                | -                          |

10.- Pinchar a Todo Color o solo Blanco y negro según la asignación que se le dará al usuario.

| ombres Into. Auten  | t. Protección                | E-mail Carp                   | eta Añadir a grupo |
|---------------------|------------------------------|-------------------------------|--------------------|
| nciones disponibles | A tob color / Dos colores /  | Monocotor / Blanco y Negro    |                    |
| opiaux a            | Dos colores / Monoco         | olor / Blanco y Negro         |                    |
|                     | Monocolor / B                | Blanco y negro                |                    |
|                     | anco y Negro                 | Ninguno                       | 3/4                |
|                     | ►Limitación modo copia color |                               | A Re.Pay.          |
|                     | Limitar a sel. auto. color   | A todo color/Sel. auto. color | Av.Pa              |

posteriormente presionar Av. Pag.

| Programar/Cambiar Libreta | a de direcciones     |                | Cancelar | ОК             |
|---------------------------|----------------------|----------------|----------|----------------|
| Nombres Info. A           | utent. Protección    | E-mail         | Carpeta  | Añadir a grupo |
| Funciones disponibles     |                      |                |          |                |
| Impresora                 | Color/Blanco         | Blanco y negro | Ninguno  |                |
| Otras funciones           | Documen<br>Navegador | Fax            | Escáner  | 4/4            |
|                           |                      |                |          | Re.Pig.        |

12.- En funciones disponibles, presionar las opciones que desean que el usuario tenga acceso. Como copiar, imprimir y escanear. Todas o solo algunas. Impresora **A todo color** o **Blanco y negro** 

| rogramar/Cambiar Libreta | de direcciones                   | Cancelar              | ОК      |
|--------------------------|----------------------------------|-----------------------|---------|
| Nombres Info. Au         | tent. Protección                 | E-mail Carpeta Añadir | a grupo |
| Funciones disponibles    |                                  |                       |         |
| Impresora                | Color/Blanco y negro Blanco y ne | gro Ninguno           |         |
| Otras funciones          | Document Server Fax              | Friday                |         |
|                          | Navegador                        |                       |         |
|                          |                                  |                       | a.1     |

12.a Otras funciones: pinchar Document Server, Fax, Escáner y/o Navegador

| rogramar/Cambiar Libreta | de direcciones       |                | Cancelar | ОК             |
|--------------------------|----------------------|----------------|----------|----------------|
| Nombres Info. Aut        | tent. Protección     | E-mail         | Carpeta  | Añadir a grupo |
| Funciones disponibles    |                      |                | 1 hr     |                |
| Impresora                | Color/Blanco y negro | Blanco y negro |          |                |
| Otras funciones          | Document Server      | Fax            | Escáner  | ]              |
|                          | Navegador            |                |          | 4/4            |
|                          |                      |                |          | A Re.Pag.      |

13.- Presionar E-mail para registrar el correo del usuario.

| Programar/Cambiar Libreta de direccion | otección | E-mail | Cancelar<br>Carpeta | OK<br>Añadir a grupo |   |
|----------------------------------------|----------|--------|---------------------|----------------------|---|
| ►Dirección e-mail                      |          |        |                     | Cambiar              |   |
|                                        |          |        |                     |                      | 0 |
|                                        |          |        |                     |                      |   |
|                                        |          |        |                     |                      |   |

14.- Presionar **Cambiar** aparece teclado táctil, escribir el nombre del correo y presionar **OK**.

| ogramar/Cambiar                         | Eliminar                                     |                                     | Program           | nados: 5/2000  |
|-----------------------------------------|----------------------------------------------|-------------------------------------|-------------------|----------------|
| Todos usu Códi                          | ao usu                                       | E-mail                              | Buscar<br>Carpeta | Nuevo programa |
| Frec. AB CD<br>(000013<br>PC SECRE Juan | EF GH JJK LMN<br>Facturas V Araceli<br>entas | OPO RST UWW<br>Cooos3<br>Listado OC | XYZ               | Cambiar titulo |

15.- Presionar Salir. Ya se ha configurado un nuevo usuario, realizar este proceso por cada nuevo usuario que desee crear.

# **CAMBIO DATOS DE USUARIO**

En el caso de querer cambiar algún dato en un usuario, cambiar clave o correo, seguir los siguientes pasos

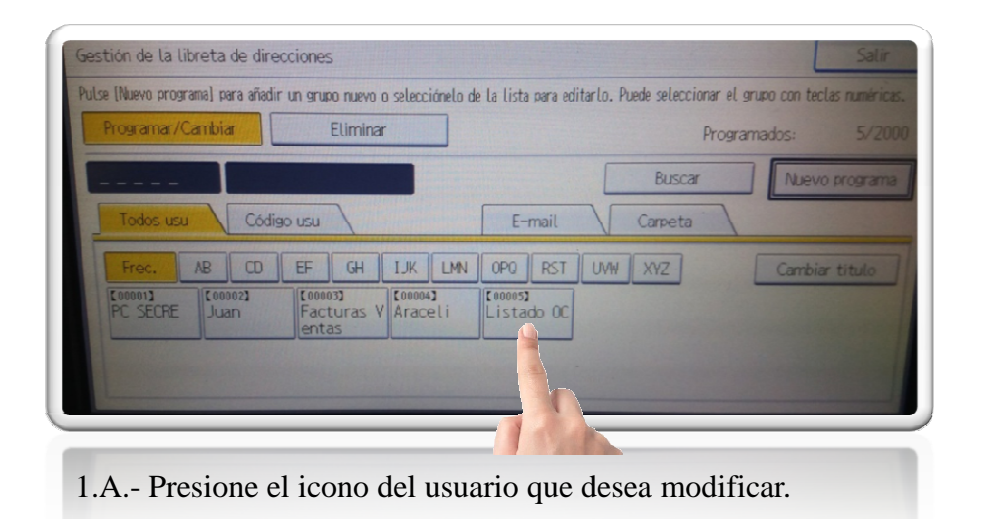

| Programar/Cambiar Libret                       | a de direcciones          |
|------------------------------------------------|---------------------------|
| Nombres Info. A                                | Autent. Protección E-mail |
| ►Nombre                                        | Listado OC<br>Cambiar     |
| ►Visualización teclas                          | Listado OC<br>Cambiar     |
| ▶Prioridad visualización<br>1: Alta – 10: Baia | O 5<br>Cambiar            |

2.A.- En el caso de querer cambiar en nombre del usuario, presionar **Cambiar** e ingresar el nombre Nuevo.

| ogramar/Cambiar Libreta                       | de direcciones        |                 |
|-----------------------------------------------|-----------------------|-----------------|
| Nombres Info. Aut                             | tent. Protección      | E-mail          |
| Nombre                                        | List OC<br>Cambiar    |                 |
| ►Visualización teclas                         | Listado OC<br>Cambiar | ►Nº de registro |
| Prioridad visualización<br>1: Alta - 10: Baja | Cambiar               |                 |

3.A.- Creación o cambio de Clave. Presionar el icono Info. Autent.

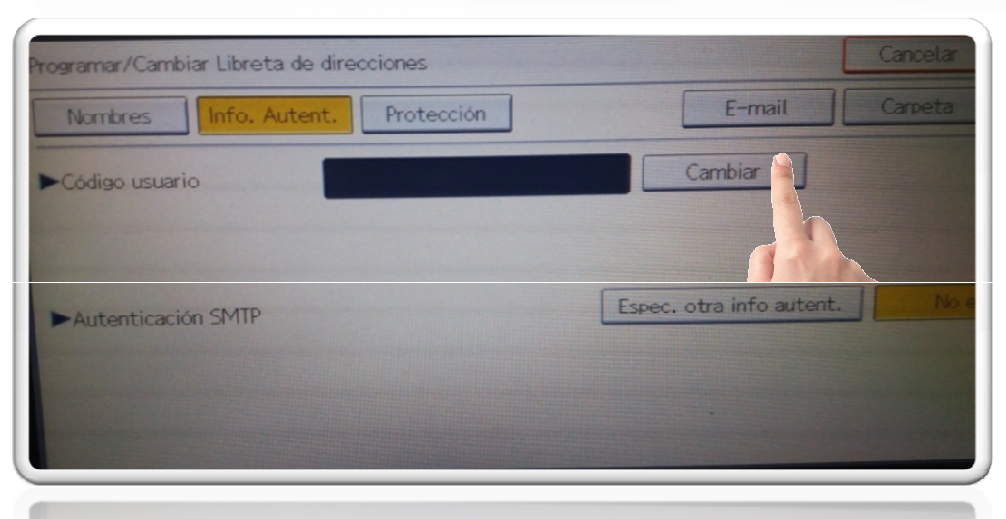

## 4.A.- Presionar Cambiar

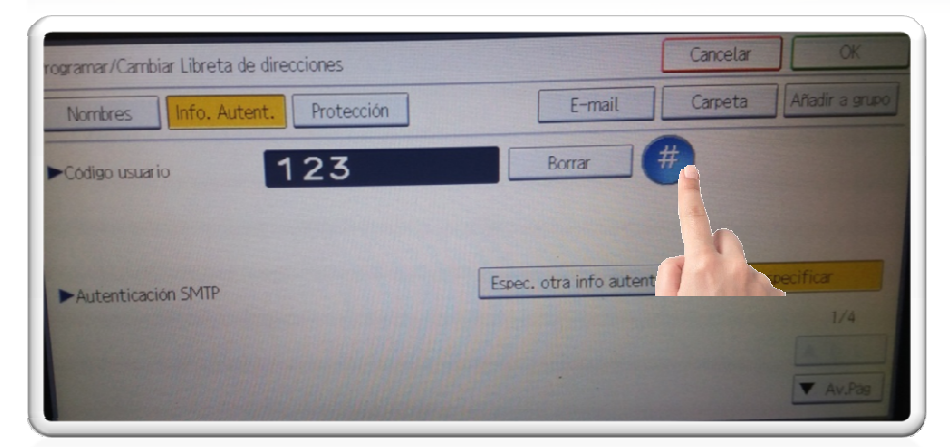

5.A.- Ingresar la clave que desea crear, que puede ser de 2 o de 8 dígitos, y presionar #

| Nombres Info. Autent. Protección | E-mail                   | Carpeta | Añadir a grupo  |
|----------------------------------|--------------------------|---------|-----------------|
| Código usuario                   | Borrar #                 |         |                 |
|                                  |                          |         |                 |
|                                  |                          |         |                 |
| Autenticación SMTP               | Espec. otra info autent. | No esr  | ecificar        |
| Autenticación SMTP               | Espec. otra info autent. | No est  | ecificar<br>1/4 |

| Nombres Info. Auto    | ent. Protección                | E-mail               | Carpeta | Añadir a g |
|-----------------------|--------------------------------|----------------------|---------|------------|
| Funciones disponibles |                                |                      |         |            |
| Copiadora             | A todo color / Dos colores / N | Monocolor / Blanco y | Negro   |            |
|                       | Dos colores / Monocol          | or / Blanco y Negro  |         |            |
|                       | Monocolor / Bla                | inco y negro         |         |            |
|                       | Solo Blanco y Negro            | Ninguno              |         | 7/4        |
|                       |                                |                      |         | A Re. Pho  |

7.A.- Presionar A todo Color (en el caso que no quieran que saque a Color, presionar Monocromo)

| Nombres Info. Auter                | nt. Protección                                             | E-mail Carpeta                | Añadir a grupo |
|------------------------------------|------------------------------------------------------------|-------------------------------|----------------|
| Funciones disponibles<br>Copiadora | A todo color / Dos colores / 1                             | Monocolor / Blanco y Negro    |                |
|                                    | Dos colores / Monocol                                      | lor / Blanco y Negro          |                |
|                                    | Monocolor / Bla                                            | anco y negro                  |                |
|                                    | Solo Blanco y Negro                                        | Ninguno                       | 3/4            |
|                                    | ►Limitación modo copia color<br>Limitar a sel. auto, color | A-tado colar/Sel. auto. colar | Av.Pag         |

8.A.- Luego presionar A todo color / Sel. Auto. Color, y posteriormente presionar Av. Pag.

| Pro | ogramar/Cambiar Libreta de direcciones        | Cancelar OK              |
|-----|-----------------------------------------------|--------------------------|
|     | Nombres Info. Autent. Protección E-mail       | Carpeta Añadir a grupo   |
|     | Funciones disponibles                         |                          |
|     | Impresora Color/Blanco y negro Blanco y negro | Ninguno                  |
|     | Otras funciones                               | Escaner<br>4/4<br>Butter |

9.A.- Presionar Color/Banco negro, Document Server, Escáner y al final **OK**.

| gramar/Cambiar Eliminar                                                     | Programados: 5/2000              |
|-----------------------------------------------------------------------------|----------------------------------|
|                                                                             | Buscar Nuevo programa            |
| iodos usu Código usu                                                        | E-mail Carpeta                   |
| Frec. AB CD EF GH IJK LM<br>60013<br>SECRE Juan Facturas V Araceli<br>entas | V OPO RST UVW XYZ Cambiar titulo |

10.A.- Presionar Salir.

## **ELIMINAR UN USUARIO**

En el caso de querer eliminar algún usuario, seguir los siguientes pasos

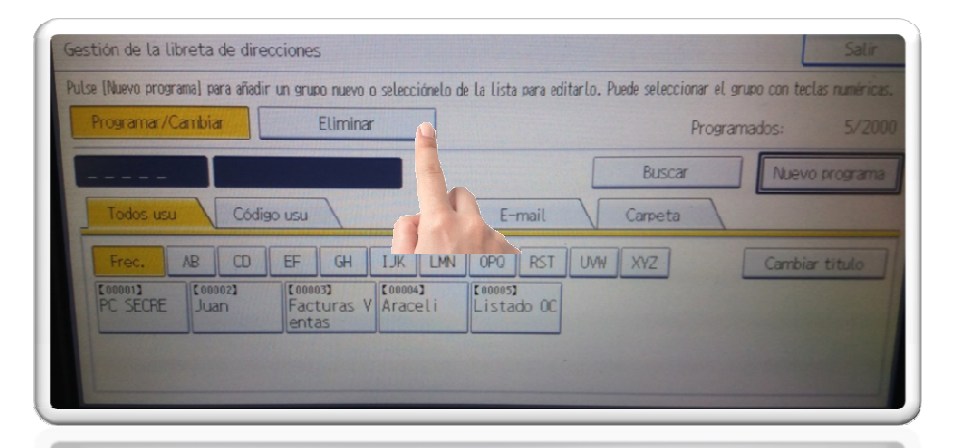

1.B.- Presione el icono Eliminar.

| Programar/Cambiar       | Eliminar          |                         | Prog    | ramados: 5    |
|-------------------------|-------------------|-------------------------|---------|---------------|
|                         |                   |                         | Buscar  |               |
| Todos usu Código        | usu               | E-mail                  | Carpeta |               |
| Frec. AB CD             | EF GH IJK         | LMN OPQ RST             | UVW XYZ | Cambiar titul |
| [00001]<br>PC_SECREJuan | Facturas V Aracel | i [00005]<br>Listado OC |         |               |
|                         | entas             |                         |         |               |

2.B.- Presione el icono del usuario a eliminar. La maquina le pregunta si esta seguro, presionar **SI**